## ACTIVIDAD 7 – MONITORIZACIÓN DEL TRÁFICO EN REDES – TEMA 2 – SAD

## a) Descarga e instala Wireshark y realiza filtrado de servicios de red para monitorizar sólo el tráfico deseado.

Instalamos Wireshark y nos encontramos en la pantalla principal donde elegimos del menú Capture y Options

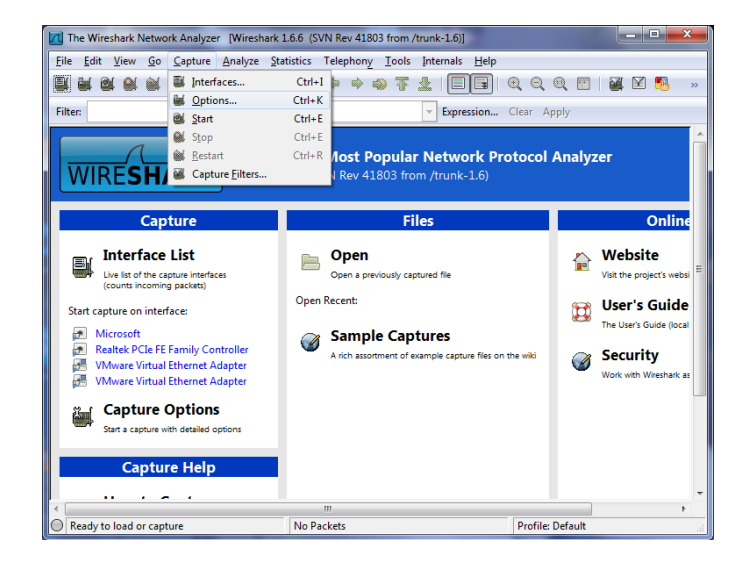

Ahora nos aparece esta pantalla donde vamos a dejarlo por defecto como viene en la instalación, y le damos a start

| Wireshark: Capture Options |          |                |                            |                                     |        |                                             |  |  |  |  |  |
|----------------------------|----------|----------------|----------------------------|-------------------------------------|--------|---------------------------------------------|--|--|--|--|--|
| Capture                    |          |                |                            |                                     |        |                                             |  |  |  |  |  |
| Interface: Loca            | ıl       | ▼ VM           | ware                       | Virtual Etherne                     | t Adap | ter: \Device\NPF_{4FAFB8D7-87A7-4           |  |  |  |  |  |
| IP address: fe80           | ::794f:e | 8ce:43d9:1     | 92d,                       | 192.168.0.1                         |        |                                             |  |  |  |  |  |
| Link-layer head            | er type  | : Ethernet     | Wireless Settings          |                                     |        |                                             |  |  |  |  |  |
| Capture pac                | kets in  | promiscuo      | Remote Settings            |                                     |        |                                             |  |  |  |  |  |
| Capture pac                | kets in  | pcap-ng f      | Buffer size: 1 megabyte(s) |                                     |        |                                             |  |  |  |  |  |
| <u>L</u> imit each p       | acket t  | <b>0</b> 65535 | ······                     |                                     |        |                                             |  |  |  |  |  |
| Capture Filter:            |          |                | Compile BPF                |                                     |        |                                             |  |  |  |  |  |
| Capture File(s)            |          |                | Display Options            |                                     |        |                                             |  |  |  |  |  |
| File:                      |          |                | se                         | Update list of packets in real time |        |                                             |  |  |  |  |  |
| 🔲 Use <u>m</u> ultiple     | files    |                |                            |                                     |        |                                             |  |  |  |  |  |
| Vext file eve              | ry       | 1              | *<br>*                     | megabyte(s)                         | -      | <u>A</u> utomatic scrolling in live capture |  |  |  |  |  |
| Next file eve              | ry       | 1              | *                          | minute(s)                           | -      | Hide capture info dialog                    |  |  |  |  |  |
| Ring buffer                | with     | 2              | A<br>V                     | files                               |        |                                             |  |  |  |  |  |
| Stop capture               | e after  | 1              | A<br>V                     | file(s)                             |        | Name Resolution                             |  |  |  |  |  |
| Stop Capture               |          |                |                            | Enable <u>M</u> AC name resolution  |        |                                             |  |  |  |  |  |
| 🔲 after                    | 1        | 4              | pac                        | :ket(s)                             |        | Enable network name resolution              |  |  |  |  |  |
| 🔲 after                    | 1        | A<br>V         | me                         | egabyte(s)                          | -      | <u> </u>                                    |  |  |  |  |  |
| 🔲 after                    | 1        | Å              | minute(s)                  |                                     |        | Enable transport name resolution            |  |  |  |  |  |
| Help                       |          |                |                            |                                     |        | <u>Start</u> <u>C</u> ancel                 |  |  |  |  |  |

En el menú, elegimos Analyze y vamos a elegir Display Filter, esto es para elegir que queremos que nos enseñe, vamos a elegir solo por IP

| 📶 Wiresha                    | rk: Display Filter - Profile: Default                |  |  |  |  |  |  |  |  |  |
|------------------------------|------------------------------------------------------|--|--|--|--|--|--|--|--|--|
| Edit                         | Display Filter                                       |  |  |  |  |  |  |  |  |  |
| New                          | Ethernet address 00:08:15:00:08:15                   |  |  |  |  |  |  |  |  |  |
|                              | Ethernet type 0x0806 (ARP)                           |  |  |  |  |  |  |  |  |  |
|                              | Ethernet broadcast                                   |  |  |  |  |  |  |  |  |  |
|                              | No ARP                                               |  |  |  |  |  |  |  |  |  |
|                              | IP only                                              |  |  |  |  |  |  |  |  |  |
|                              | IP address 192.168.0.1                               |  |  |  |  |  |  |  |  |  |
|                              | IP address isn't 192.168.0.1, don't use != for this! |  |  |  |  |  |  |  |  |  |
|                              | IPX only                                             |  |  |  |  |  |  |  |  |  |
| Delete                       | TCP only                                             |  |  |  |  |  |  |  |  |  |
|                              | UDP only                                             |  |  |  |  |  |  |  |  |  |
|                              | UDP port isn't 53 (not DNS), don't use != for this!  |  |  |  |  |  |  |  |  |  |
| Properties                   |                                                      |  |  |  |  |  |  |  |  |  |
| Filter name: IP only         |                                                      |  |  |  |  |  |  |  |  |  |
| Filter string: ip Expression |                                                      |  |  |  |  |  |  |  |  |  |
| <u>H</u> elp                 | <u>QK</u> <u>Apply</u> <u>Cancel</u>                 |  |  |  |  |  |  |  |  |  |

Y empiezan a enviarse paquetes dependiendo del tráfico que nosotros tengamos en la red

| Description                       | IP                        | Packets | Packets/s | Stop                  |  |  |  |
|-----------------------------------|---------------------------|---------|-----------|-----------------------|--|--|--|
| Microsoft                         | fe80::e528:6ba5:c962:566  | 2130    | 14        | Start Options Details |  |  |  |
| Realtek PCIe FE Family Controller | fe80::9ce4:aed4:69f5:5312 | 0       | 0         | Start Options Details |  |  |  |
| 🜁 VMware Virtual Ethernet Adapter | fe80::794f:e8ce:43d9:192d | 13      | 0         | Start Options Details |  |  |  |
| 🜁 VMware Virtual Ethernet Adapter | fe80::3cc0:470:3866:6030  | 13      | 0         | Start Options Details |  |  |  |

Aquí nos aparece el tráfico de paquetes y nos lo muestra solamente por ip como pedimos al configurarlo anteriormente

| <b>N</b> | /Mwan        | e Virtual        | Ethern | et Ada        | pter       | [Wires | hark 1       | .6.6 ( | SVN F   | Rev 41       | .803 f | from     | /trun  | k-1.6)]         |         |              |          |      |        | X    |   |
|----------|--------------|------------------|--------|---------------|------------|--------|--------------|--------|---------|--------------|--------|----------|--------|-----------------|---------|--------------|----------|------|--------|------|---|
| Eile     | <u>E</u> dit | View             | Go     | <u>C</u> aptu | e <u>A</u> | nalyze | <u>S</u> tat | istics | Tele    | phon         | уŢ     | ools     | Inte   | ernals <u>H</u> | lelp    |              |          |      |        |      |   |
|          |              | 94 斛             |        |               | . 3        | چ ک    | 8            | 0      | 、 🔶     | \$           | 4      | Ŧ        | ⊉      |                 |         | <b>€</b> Q @ | . 🖭      | ×.   | ¥ 🍕    | 6    | » |
| Filt     | er: ip       |                  |        |               |            |        |              |        |         |              |        |          | •      | Expression      | on      | Clear App    | ly       |      |        |      |   |
| No.      |              | Time             |        | Source        | 2          |        |              |        | estin   | ation        |        |          |        | Protoco         | ol Ler  | ngth Info    |          |      |        |      |   |
|          |              | 70.60            | 9500   | 192.          | 168.       | 0.1    |              |        | 239.    | 255.         | 255    | . 25     |        | SSDP            |         | 167 M-SE     | ARCH     |      | TP/1.  | 1    |   |
|          | 11           | 70.61            | 1558   | 192.          | 168.       | 0.1    |              |        | 239.    | 255.         | 255    | .25      | )      | SSDP            |         | 165 M-SE     | ARCH     | * нт | TP/1.: | 1    |   |
|          | 13           | 73.61            | 0460   | 192.          | 168.       | 0.1    |              |        | 239.    | 255.         | 255    | . 25(    | )      | SSDP            |         | 167 M-SE     | ARCH     | * нт | ТР/1.: | 1    |   |
|          | 15           | 73.61            | 3053   | 192.          | 168.       | 0.1    |              |        | 239.    | 255.         | 255    | .25      | )      | SSDP            |         | 165 M-SE     | ARCH     | * нт | TP/1.: | 1    |   |
|          | 17           | 76.61            | 1476   | 192.          | 168.       | 0.1    |              | 1.1    | 239.    | 255.         | 255    | .25      | )      | SSDP            |         | 167 M-SE     | ARCH     | * нт | ТР/1.: | 1    |   |
|          | 19           | 76.61            | 3779   | 192.          | 168.       | 0.1    |              |        | 239.    | 255.         | 255    | .25      | )      | SSDP            |         | 165 M-SE     | ARCH     | * нт | TP/1.: | 1    |   |
|          |              |                  |        |               |            |        |              |        |         |              |        |          |        |                 |         |              | 1        |      |        |      |   |
| < □      |              |                  |        |               |            |        |              | 1      | Л       | _            |        |          |        |                 |         |              | ]        |      |        |      | - |
| E F      | rame         | 9:1              | 67 by  | rtes (        | on w       | ire (  | 1336         | 5 bi   | ts),    | 167          | by     | tes      | cap    | otured          | (133    | 6 bits)      |          |      |        |      | - |
| ÷ E      | ther         | net I            | I, Sr  | C: VI         | nware      | e_c0:  | 00:0         | )1 (   | 00:5    | 0:56         | ;c0    | :00      | :01)   | ), Dst:         | IPV     | 4mcast_7     | t:ff:    | fa ( | 01:00  | :5e: |   |
| E I      | Inter        | net P            | rotoc  | 01 V          | ersio      | on 4,  | Sro          | :: 1   | 92.1    | 68.0         | ).1    | (19      | 2.16   | 58.0.1)         | , DS    | t: 239.2     | 55.25    | 5.25 | 0 (239 | 9.25 |   |
| . ⊕ L    | Jser         | Datag            | ram P  | roto          | :01,       | Snc    | Port         | :: 6   | 2894    | (62          | 894    | ), I     | Dst    | Port:           | ssdp    | (1900)       |          |      |        |      | - |
|          | lvner        | text .           | Trans  | ter (         | prote      | ncól   |              |        |         |              |        |          |        |                 |         |              |          |      |        |      |   |
|          |              |                  |        |               |            |        |              |        |         | _            |        |          |        |                 |         |              |          |      |        |      |   |
| 000      | 0 0          | 1 00 5           | je 7f  | fff           | a 00       | 50     | 56           | c0 (   | 0 01    | 1 08         | 00     | 45       | 00     | ^.              | P       | VE           | •        |      |        |      |   |
| 001      | 0 0          | 0 99 (<br>F fa f | JI 6/  | 00 0          | 0 01       | 11     | 4d           | ca (   | 10 al   | 5 00<br>d 52 | 45     | eT<br>41 | 52     |                 | · • · · | M M-SEA      |          |      |        |      | Ξ |
| 003      | 0 4          | 3 48 2           | 20 2a  | 20 4          | 8 54       | 54     | 50           | 2f     | 31 20   | e 31         | 0d     | 0a       | 48     | СН *            | нтт     | P/1.1.       | H        |      |        |      |   |
| 004      | 0 6          | F 73 7           | '4 3a  | 32 3          | 3 39       | 2e     | 32           | 35     | 35 20   | e 32         | 35     | 35       | 2e     | ost:            | 239.    | 255.255      |          |      |        |      | - |
| 005      | 0 2          | > > = =          | 20.25  | 21 2          | 0.20       | 20     | 04           | 0- 1   | () E/   | 1 2 -        | 75     | 77       | 60     | 250+            | 1000    | CTION        | <u>.</u> |      |        | _    |   |
|          | File: "C     | :\Users\         | LALES  | AppDa         | ta\Loc     | al\Ten | np           | Pack   | ets: 19 | 9 Disp       | layed  | 1:6 N    | larked | d: 0 Dropp      | ped: 0  | Profile: De  | fault    |      |        |      |   |

## b) Descarga e instala Kismet o Network Stumbler para redes inalámbricas y realiza filtrados de red para monitorizar sólo el tráfico deseado.

Nos descargamos Network Stumbler, donde nos va a detectar las redes inalámbricas y el tráfico deseado.

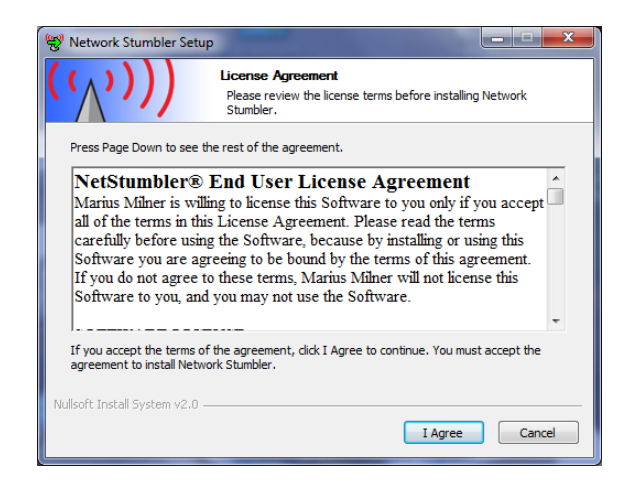

Cuando ya lo tenemos ya instalado nos aparece la pantalla principal que es la que figura a continuación, aunque a la derecha deberían de aparecer las redes inalámbricas que haya reconocido, pero vemos que no reconoce ninguna, ya que la tarjeta de nuestro portátil no es compatible.

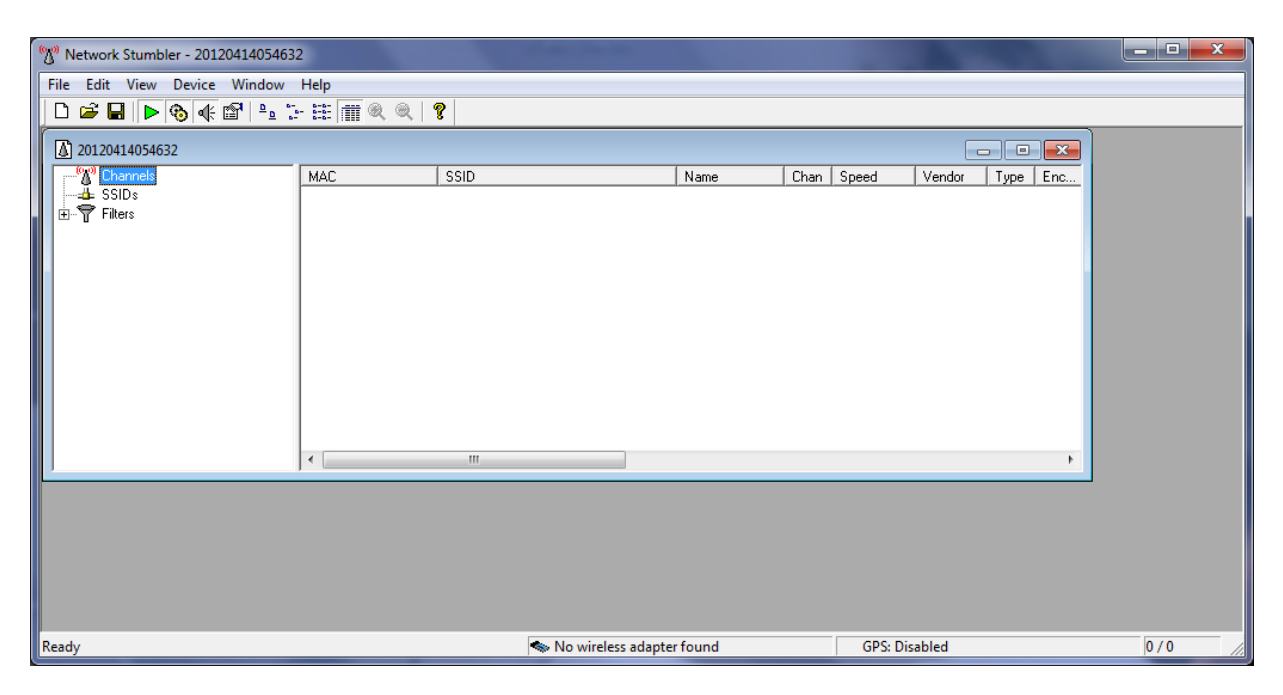

## MARÍA ÁNGELES PEÑASCO SÁNCHEZ – ACTIVIDAD 7 – TEMA 2 – SAD